## PRESCRIPTION ORDERS & MESSAGES

## **ORDERS LIST** Messages Statistics Appointments Main Street Pharmacy Mobile Orders 1 Website Orders Patients Refills Settings -Orders from Mobile App 2 Any Status Requested Any Time Next Refill Search by ID, Patient, Medication, Note Content Actions ID Status Requested Next Refill Patient Apr 03 (4)d9161dfc New Patient Des View 4a9d551e Dec 06, 2023 24 Jan. Conor Jones View $\checkmark$ 3acdee3b Nov 29, 2023 26 Dec. Conor Jones View Completed All orders listed chronologically. 1. Filter list by order status; when received; reminder status & text search. 2. Overdue reminders highlighted in RED. Due reminders in ORANGE. 3. 4. Press View to see details. 5. Select/unselect orders to batch Complete orders or batch send the same Message to all selected. **ORDER DETAILS** Messages Main Street Pharmacy Mobile Orders 1 Website Orders Patients Refills Statistics Settings -Appointments Order dfeec893-d754-4d1b-83cd-e0f3ceb849e1 PATIENT NAME Patient Patient Des Feb. 13, 1971 Main St., Cork 0868062740 add note Care Giver: Dr Paula Order Status New Prescription: **Collection Method** Pick up Payment Method Pay in store REPEAT on file at the My prescription is: Pharmacy: Which items do you require from your prescription? Same as last month Please list any OTC medications required with your Calpol 6 prescription: (3 Refill Schedule set up Dute Next refill will be automatically scheduled after marking this order as complete. (4) C 0 Internal Send Mark as Mark as Mark as Message Note Processing Complete Rejected Order History 5 Date By Viewed Order Today, 1:25 p.m. Des PIC, Refill Assistant Today, 1:23 p.m. New Order Patient Des, Patient Patient contact details. Press add note to add patient # from pharmacy software. 1.

- Items requested & collection/payment information. 2.
- Refill reminder scheduler. Press set up or edit to update. 3.
- Change order status; send a message or add internal note. Status change sends update to patient. 4.
- History of all patient & staff interaction 5.
- 6. Photo of a paper prescription, if uploaded by patient.

## **PROCESSING ORDERS & SENDING MESSAGES TO PATIENTS**

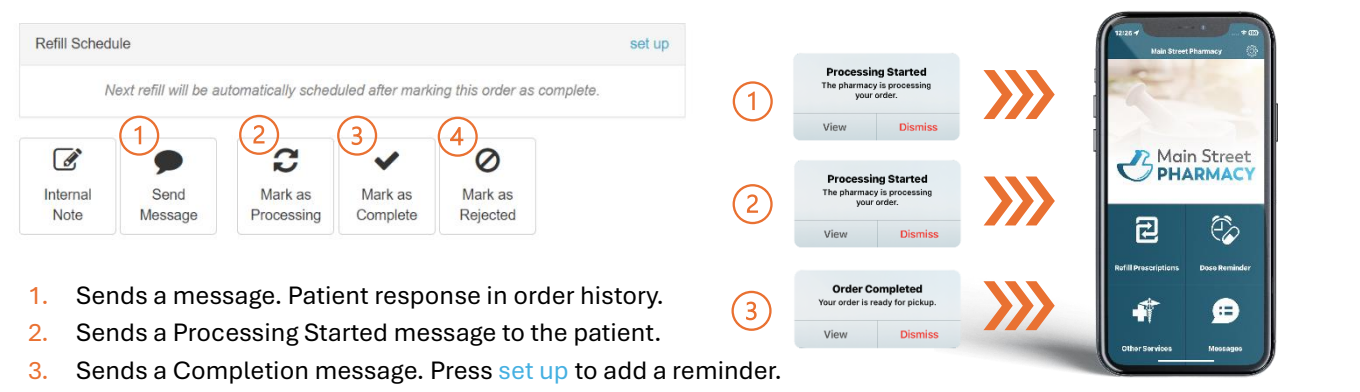

4. Sends a Rejected message to the patient.

| ×                   |                              | /lark This Order As Complete               |
|---------------------|------------------------------|--------------------------------------------|
|                     |                              | lessage to the Patient (optional):         |
| ons on the $1$      | ase review usage instru      | Your order is complete. Ple<br>link below. |
| - le                |                              | nclude a Link 2                            |
|                     | (3)                          | Ink title:                                 |
|                     | C                            | VIEW USAGE INSTRUCTIONS                    |
|                     | (4)                          | ink URL:                                   |
| ts-33713/patient-in | septrin-forte-160mg-800mg-ta | https://www.medicines.ie/medicines         |
|                     |                              | lessage Templates                          |
|                     |                              | "Your order is complete."                  |
|                     | ~                            | "Your order is ready for pickup."          |
|                     | (1)                          | "Your order has been mailed."              |
|                     |                              | "Your order has been dispatched."          |

- Select template & edit message content. 1.
- Press Include a Link... 2.
- Enter button / link title. 3.
- Copy & paste link URL. Must start with https:// 4.
- Press Send Message or Mark as Complete. 5.

Note: Only works with Send Message & Mark as Complete.

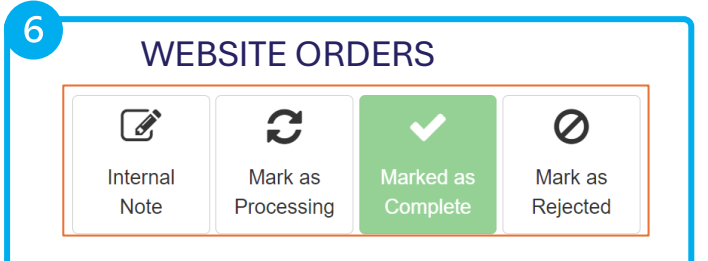

Note: No message gets sent to the patient when marking website orders as Processing, Complete or Rejected. Status changes for internal purposes

| ays Supply                                                                                                    |                                                |   |
|----------------------------------------------------------------------------------------------------|------------------------------------------------|---|
| he expected number of days between refills.                                                                                                    | 30 days 90 days Custom                         | 1 |
| LEAD TIME<br>The time it takes to prepare and deliver this order. Refill<br>assistant will notify the Patient this many days in advance<br>of their refill running out. | 10 days<br>2 days Custom                       | 2 |
| Countdown Starts<br>The starling date to count days towards the next refill.                                                                                            | May 22, 2024 (14 days ago)<br>Today Date Clear | 3 |
| Patient receives notification<br>Refil Assistant will send a refill reminder to the Patient<br>"Days of Supply" - "Lead Time" days after countdown start                | June 11, 2024<br>(in 6 days)                   | 4 |
| Refill becomes overdue<br>Refill Assistant will mark the order as overdue "Days of<br>Supply" days after countdown start                                                | June 21, 2024<br>(in 16 days)                  | 5 |
|                                                                                                    | Discard Changes Save Changes                   | 6 |

- Modify Days Supply by selecting Custom. 1.
- 2. Lead time is the time it takes to prepare and deliver an order. Press Custom to change for the specific order.
- 3. Countdown auto-starts on pressing Mark as Complete. To cancel a reminder, press Clear.
- 4. Order Reminder calculated using Days Supply minus Lead Time.
- Refill marked as overdue once day supply elapses. 5.
- **Press Save Changes** 6.

Note: Patient can set a reminder when ordering. Pharmacy can override the reminder settings or add one if the patient has not.

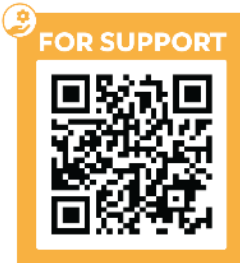